# Web 履修登録 PC 操作ガイド

# [付属資料A]

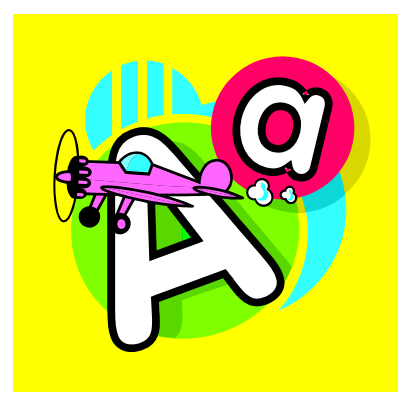

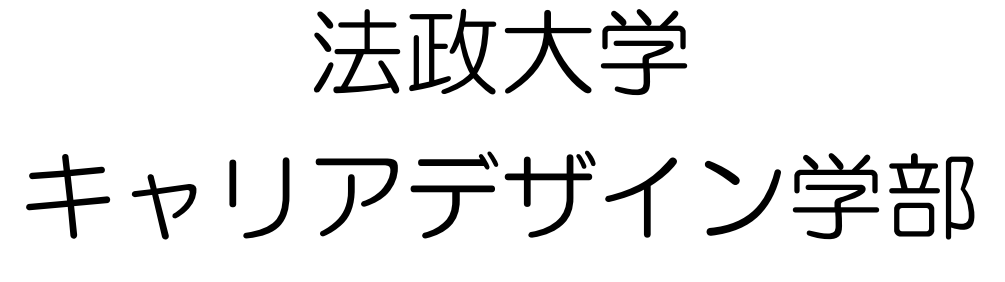

1

[付属資料 A] よくある問合せ

PC 操作でよくある問合せの例です。

PC 操作がうまくいかない場合に、当てはまる状況に対応した手順を実施してみてください。

| A.1. | 画面が真っ白になる                           | 2  |
|------|-------------------------------------|----|
| A.2. | 「ポップアップブロックを解除してください」のメッセージが表示される   | 6  |
| A.3. | 「Cookie は必ず使用可能にしてください」のメッセージが表示される | 12 |

A.1. 画面が真っ白になる

操作中に、画面が真っ白になったり、戻るボタンだけが表示されたりする場合があります。このような 現象が発生した場合は、下記の対応を試してください。

A.1.1 Internet Explorer9.x の場合(Windows)

(1)[ツール]メニューから、[インターネットオプション]をクリックします。(2)[全般] タブを選択します。

(3)閲覧の履歴欄の[削除]ボタンをクリックします。

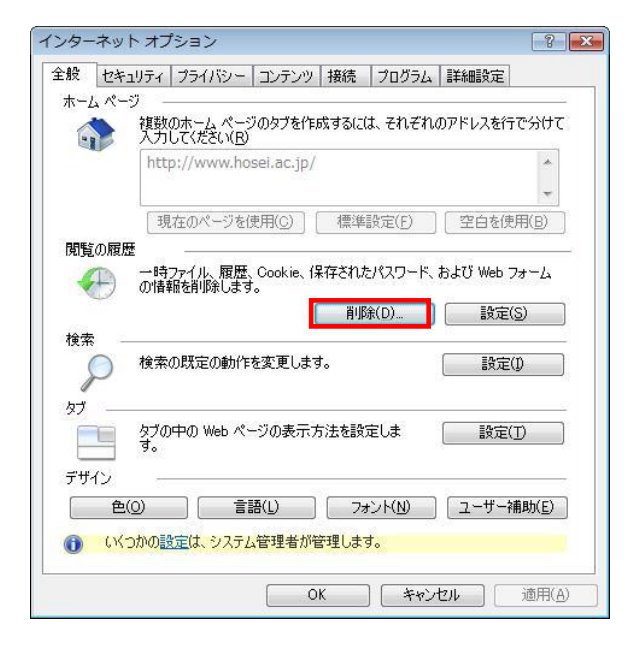

**H***O***SEI** 

キャリアデザイン学部 PC 操作ガイド [付属資料 A]

- (4) 以下の3点にチェックを入れます。
- ・お気に入り Web サイトデータを保持する(※)
- インターネットー時ファイル
- 履歴

※既に、法政大学情報ポータルをお気に入りに 登録している場合は、「お気に入り Web サイト データを保持する」からチェックを外して下さい。

| 閲覧の履歴の削除                                                                                      |                                       |
|-----------------------------------------------------------------------------------------------|---------------------------------------|
| ✓素気に入り Web サイト データを保持する(R)<br>お気に入り Web サイトの基本設定を保持したり、<br>に使用される、Cookie とインターネットー時ファイル       | ページを素早く表示したりするため<br>を保持します。           |
| ✓ 1 ンターネットー・時ファイル(①)<br>情報をすばやく表示するために保存された Web ペ<br>コピーです。                                   | ージ、イメージおよびメディアの                       |
| ✓ Cookie(O)<br>ログイン情報などの基本情報を保存するために W<br>に格納されたファイルです。                                       | eb サイトによってコンピューター                     |
| ☑ <b>姫歴(丑)</b><br>閲覧した Web サイトの一覧です。                                                          |                                       |
| ダウンロードの履歴(型)<br>ダウンロードしたファイルの一覧です。                                                            |                                       |
| <b>▽ フォーム データ(E)</b><br>フォームに入力した情報を保存したものです。                                                 |                                       |
| ✓ パスワード(P)<br>以前アクセスした Web サイトにサインインするときに<br>パスワード情報を格納したファイルです。                              | パスワードが自動入力されるように、                     |
| ActiveX フィルターと追踪防止のデータ( <u>K</u> )<br>フィルター処理から除外される Web サイトの一覧と<br>せている可能性がある Web サイトを検出するため | <、閲覧した情報を自動的に流出さ<br>に追訪称方止が使用するデータです。 |
| 閲覧の履歴の削除についての詳細                                                                               | (D) キャンセル                             |
|                                                                                               |                                       |

(5) その他にチェックが入っていない事を確認し、[削除]ボタンをクリックします。(6) Internet Explorer を再起動してください。

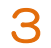

A.1.2 Internet Explorer 10.x,11.x の場合(Windows)

(1)[ツール]メニューから、[インターネットオプション]をクリックします。

(2)[全般] タブを選択します。

(3)閲覧の履歴欄の[削除]ボタンをクリックします。

| インターネット オプション 2 🛛 🗙                                                                                 |
|----------------------------------------------------------------------------------------------------|
|                                                                                                    |
| 複数のホームページのタブを作成するには、それぞれのアドレスを行で分けて<br>入力してください( <u>R</u> )                                         |
| http://g.jp.msn.com/HPCOM14/26                                                                      |
| 現在のページを使用( <u>C</u> ) 標準設定( <u>F</u> ) 新しいゆブの使用( <u>U</u> )                                         |
| <ul> <li>スタートアップ</li> <li>○ 前回のセッションのタブから開始する(B)</li> <li>◎ ホーム ページから開始する(H)</li> <li>タブ</li> </ul> |
| タブの中の Web ページの表示方法を設定します。 タブ(エ)                                                                     |
| 閲覧の履歴<br>一時ファイル、履歴、Cookie、保存されたパスワード、および Web フォームの情<br>報を削除します。                                     |
| ○ 終了時に閲覧の履歴を削除する(W)<br>削除(D)<br>デザイン                                                                |
| 色(Q) 言語(L) フォント(N) ユーザー補助(E)                                                                        |
| OK キャンセル 適用( <u>A</u> )                                                                             |

- (4) 以下の3点にチェックを入れます。
- ・お気に入り Web サイトデータを保持する(※)
- ・インターネットー時ファイルおよび Web サイトのファイル

•履歴

| 明時の房康の制隆                                                                                                    | Y I                                                    |
|----------------------------------------------------------------------------------------------------|--------------------------------------------------------|
| 周見の/履歴の別は                                                                                                    | ※既に,法政大学情報ポータルをお気に入りに                                  |
| お気に入り Web サイトの基本設定を保持したり、ページを                                                                                                 | 登録している場合は、「お気に入り Web サイトデー                             |
| マンターネットー時ファイルおよび Web サイトのファイル()<br>「報をすばやく表示するために保存された Web ページ、イ)<br>のコピーです。                                                  | タを保持する」からチェックを外して下さい。                                  |
| ☑ クッキーと Web サイト データ(①)<br>基本情報の保存または Web サイトのパフォーマンス向上の<br>によってコンピューターに格納されたファイルまたはデータペース                                     | ために Web サイト<br>です。                                     |
| ✓ <b>庫歴(</b> <u>H</u> )<br>閲覧した Web サイトの一覧です。                                                                                 |                                                        |
| 「 ダウンロードの履歴(W)<br>ダウンロードしたファイルの一覧です。                                                                                          |                                                        |
| <ul> <li>フォームデータ(E)</li> <li>フォームに入力した情報を保存したものです。</li> </ul>                                                                 |                                                        |
| √ パスワード(P)<br>以前アクセスした Web サイトにサインインするときにパスワー<br>に、パスワード情報を格納したファイルです。                                                        | ドが自動入力されるよう                                            |
| 追跡防止、ActiveX フィルター、および Do Not Track<br>フィルター処理から除外される Web サイトの一覧、閲覧した<br>ている可能性があるサイトを検出するために追跡防止が使用<br>Not Track 要求に対する例外です。 | <b>ロデータ(<u>K</u>)</b><br>と情報を自動的に流出させ<br>引するデータ、および Do |
| <u>閲覧の履歴の削除についての詳細</u> 削除(D)                                                                                                  | +vZu                                                   |

- (5) その他にチェックが入っていない事を確認し、[削除]ボタンをクリックします。
- (6) Internet Explorer を再起動してください。

# A.2. 「ポップアップブロックを解除してからお入りください」のメッセージが表示される

情報システムでは、ポップアップ画面の表示を前提としている為、ブラウザの設定によっては「ポップ アップブロックを解除してからお入りください」というメッセージが表示される場合があります。

以下の作業手順に従いポップアップブロックを解除した後,再度情報ポータルサイトへアクセスしてく ださい。(メッセージが表示されているページ内のリンクからも解除手順を確認できます。)

#### A.2.1 Internet Explorer 9.x の場合(Windows)

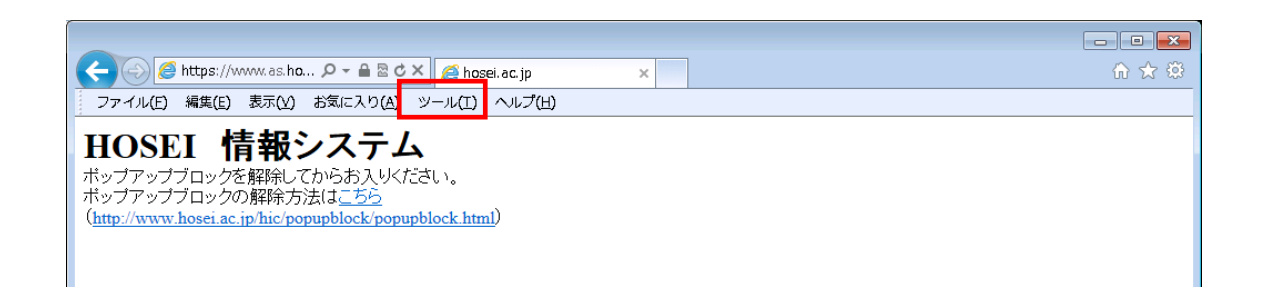

(1)[ツール]メニューから[インターネット オプション]を選択します。

(2)[プライバシー]タブを選択し、[設定]ボタンを選択します。

| インターネット オプション                                                                                                    |
|----------------------------------------------------------------------------------------------------|
| 全般 セキュリティ プライバシー コンテンツ 接続 プログラム 詳細設定                                                                                                    |
| 設定<br>インターネット ゾーンの設定を選択してください。<br>中<br>- コンパクトなブライバシー ポリシーのないサード パーティの Cookie をブ<br>ロックします。<br>- 個人を特定できる情報を明示的な同意なしに保存するサード パーティ<br>の Cookie をブロックします。<br>- 個人を特定できる情報を暗黙的な同意なしに保存するファースト パー<br>ティの Cookie を制限します。 |
| サイト(S) インボート(D) 詳細設定(V) 既定(D)                                                                                                    |
| 場所      Web サイトによる物理的な位置の要求を許可しない(L)     サイトのクリア(C)     ポップアップ ブロック                                                                                                    |
| ボップアップ ブロックを有効にする(B) [設定(E)]<br>InPrivate                                                                                                    |
| InPrivate ブラウズの開始時に、ツール バーと拡張機能を無効にする(丁)                                                                                                    |
| OK キャンセル 適用( <u>A</u> )                                                                                                    |

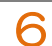

(3)[許可するWebサイトのアドレス:]に「www.as.hosei.ac.jp」を入力し、

[追加]ボタンを選択します。

| ポップアップ ブロックの設定                                              | <b>—</b> ×-       |
|-------------------------------------------------------------|-------------------|
| 例外                                                          |                   |
| 現在ポップアップはブロックされています。下の一覧にサイトを追加<br>の Web サイトのポップアップを許可できます。 | することにより、特定        |
| 許可する Web サイトのアドレス(W):                                       |                   |
| www.as.hosei.ac.jp                                          | <u>追加(A)</u>      |
| 許可されたサイト( <u>S</u> ):                                       |                   |
|                                                             | 肖耶徐( <u>R</u> )   |
|                                                             | すべて削除( <u>E</u> ) |
|                                                             |                   |
|                                                             |                   |
|                                                             |                   |
|                                                             |                   |
| - 2週知どノロックレヘルー<br>「フ まっつフックのゴロック時に「辛去鳴とす(P)                 |                   |
| ▼ ポップアップのブロック時に通知バーを表示する(N)                                 |                   |
| ブロック レベル(B):                                                |                   |
| 中: ほとんどの自動ポップアップをブロックする                                     | •                 |
| <u>ポップアップ ブロックの詳細</u>                                       | 開じる( <u>C</u> )   |

(4)[閉じる]ボタンを選択します。

|                                                            | <b>—</b>           |
|------------------------------------------------------------|--------------------|
| _ 例外                                                       |                    |
| 現在ポップアップはブロックされています。下の一覧にサイトを追加す<br>のWebサイトのポップアップを許可できます。 | することにより、特定         |
| 許可する Web サイトのアドレス( <u>W</u> ):                             |                    |
|                                                            | 追加(A)              |
| 許可されたサイト( <u>S</u> ):                                      |                    |
| www.ashosei.ac.jp                                          | 削除( <u>R</u> )     |
|                                                            | すべて肖邶余( <u>E</u> ) |
|                                                            |                    |
|                                                            |                    |
|                                                            |                    |
|                                                            |                    |
| ◇通知とブロック レベル・                                              |                    |
| ✓ ボップアップのブロック時(こ音を鳴らす(P)                                   |                    |
| ☑ ポップアップのブロック時(ご通知バーを表示する(N)                               |                    |
| ブロック レベル( <u>B</u> ):                                      |                    |
| 中: ほとんどの自動ポップアップをブロックする                                    | •                  |
| <u>ポップアップ ブロックの言羊細</u>                                     | <u>閉じる(C)</u>      |

(5)[OK]ボタンを選択します。

| インターネット オプション ? 💌                                                                                |  |  |
|--------------------------------------------------------------------------------------------------|--|--|
| 全般 セキュリティ プライバシー コンテンツ 接続 プログラム 詳細設定                                                             |  |  |
| 設定                                                                                               |  |  |
| インターネット ゾーンの設定を選択してください。                                                                         |  |  |
| すべての Cookie をブロック                                                                                |  |  |
| - すべての Web サイトからのすべての Cookie はブロックされます。<br>- このコンピューターに既にある Cookie は Web サイトから読み取れませ<br>- ん。<br> |  |  |
|                                                                                                  |  |  |
| 場所                                                                                               |  |  |
| □ Web サイトによる物理的な位置の要求を許可しない(L) サイトのクリア(C)                                                        |  |  |
| ポップアップ ブロック                                                                                      |  |  |
| マーポップアップ ブロックを有効にする(B)     設定(E)                                                                 |  |  |
| InPrivate                                                                                        |  |  |
| ☑ InPrivate ブラウズの開始時に、ツール バーと拡張機能を無効にする(I)                                                       |  |  |
| OK キャンセル 適用(A)                                                                                   |  |  |

(6)Internet Explorer を再起動してください。

A.2.2 Internet Explorer 10.x,11x の場合(Windows)

| (⇐) (∅) https://www.as.hosei.ac.jp/ (₽ + ▲ C) (∅) as.hosei.ac.jp ×                                                            |  |
|----------------------------------------------------------------------------------------------------|--|
| ファイル(E) 編集(E) 表示(Y) お気に入り(z) ツール(I ヘルプ(出)                                                                                     |  |
| ポップアップブロックを解除してからお入り <del>ったさい。</del><br>ポップアップブロックの解除方法は <u>こちら</u><br>(http://www.bosi.ac.io/ic/opoupblock/popupblock.html) |  |
|                                                                                                    |  |
|                                                                                                    |  |

(1)[ツール]メニューから[インターネット オプション]を選択します。

(2)[プライバシー]タブを選択し、[設定]ボタンを選択します。

| インターネット オプション                                            |
|----------------------------------------------------------|
| 全般 セキュリティ ブライバシー コンテンツ 接続 フログラム 詳細設定                     |
| 設定                                                       |
| インターネット ゾーンの設定を選択してください。                                 |
| <b>P</b>                                                 |
| - コンパクトなプライバシー ポリシーのないサード パーティの Cookie をブ<br>ロックします。     |
| - 個人を特定できる情報を明示的な同意なしに保存するサード パーテ<br>イの Cookie をブロックします。 |
| - 個人を特定できる情報を暗黙的な同意なしに保存するファーストパ<br>ーティの Cookie を制限します。  |
|                                                          |
|                                                          |
|                                                          |
|                                                          |
| □ Web サイトによる物理的な位置情報の要求を許可しない(L) サイトのクリア(C)              |
| ポップアップ ブロック                                              |
| 図 ポップアップ ブロックを有効にする( <u>B</u> )                          |
| InPrivate                                                |
| ☑ InPrivate ブラウズの開始時に、ツール バーと拡張機能を無効にする(工)               |
|                                                          |
| OK キャンセル 適用(A)                                           |
|                                                          |

(3) [許可する Web サイトのアドレス:]に[www.as.hosei.ac.jp]を入力し、[追加]ボタンを選択します。

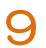

| ポップアップ ブロックの設定                                               | ×               |
|--------------------------------------------------------------|-----------------|
| 例外                                                           |                 |
| 現在ポップアップはブロックされています。下の一覧にサイトを追加す<br>の Web サイトのポップアップを許可できます。 | ることにより、特定       |
| 許可する Web サイトのアドレス( <u>W</u> ):                               |                 |
| www.as.hosei.ac.jp                                           | 追加(A)           |
|                                                              |                 |
|                                                              | 削除( <u>R)</u>   |
|                                                              | すべて削除(E)        |
|                                                              |                 |
|                                                              |                 |
|                                                              |                 |
|                                                              |                 |
|                                                              |                 |
| 通知とブロック レベル:                                                 |                 |
| ↓ ボップアップのブロック時に音を鳴らす(P)                                      |                 |
|                                                              |                 |
| ブロック レベル( <u>B</u> ):                                        |                 |
| 中:ほとんどの自動ポップアップをブロックする                                       | -               |
| ポップアップブロックの詳細                                                | 閉じる( <u>C</u> ) |

(4)[閉じる]ボタンを選択します。

| ポップアップ ブロックの設定                                                              | X               |
|-----------------------------------------------------------------------------|-----------------|
| 例外<br>現在ポップアップはブロックされています。下の一覧にサイトを追加することにより、特定<br>の Web サイトのポップアップを許可できます。 |                 |
| 許可する Web サイトのアドレス( <u>W</u> ):                                              |                 |
|                                                                             | 追加( <u>A</u> )  |
| 許可されたサイト( <u>S</u> ):                                                       |                 |
| www.as.hosei.ac.jp                                                          | 削除( <u>R)</u>   |
|                                                                             | すべて削除(E)        |
|                                                                             |                 |
|                                                                             |                 |
|                                                                             |                 |
|                                                                             |                 |
| 「「「「」」です。                                                                   |                 |
| 」 ニューレー マップのブロック時に音を鳴らす(P)                                                  |                 |
| ✓ ポップアップのブロック時に通知バーを表示する(N)                                                 |                 |
| ブロックレベル( <u>B</u> ):                                                        |                 |
| 中:ほとんどの自動ポップアップをブロックする                                                      | •               |
|                                                                             |                 |
| <u>ポップアップ ブロックの詳細</u>                                                       | 閉じる( <u>C</u> ) |

(5)[OK]ボタンを選択します。

| インターネットオプション ? ×                                                                         |
|------------------------------------------------------------------------------------------|
| 全般 セキュリティ プライバシー コンテンツ 接続 ブログラム 詳細設定                                                     |
| 設定                                                                                       |
| インターネット ゾーンの設定を選択してください。                                                                 |
| すべての Cookie をプロック                                                                        |
| すべての Web サイトからのすべての Cookie はブロックされます。<br>- このコンピューターに既にある Cookie は Web サイトから読み取れま<br>せん。 |
|                                                                                          |
| サイト(S) インポート(I) 詳細設定(V) 既定(D)                                                            |
| 位置情報                                                                                     |
| □ Web サイトによる物理的な位置情報の要求を許可しない(L) サイトのクリア(C)                                              |
| ポップアップ ブロック                                                                              |
| マ ポップアップ ブロックを有効にする(B)     設定(E)                                                         |
| InPrivate                                                                                |
| ☑ InPrivate ブラウズの開始時に、ツール バーと拡張機能を無効にする(工)                                               |
| OK きゃンセル 適用( <u>A</u> )                                                                  |

(6)Internet Explorer を再起動してください。

## A.3.「Cookie は必ず使用可能にしてください」のメッセージが表示される

新情報システムでは、Cookie の有効を前提としている為、ブラウザの設定によっては「Cookie は必ず 使用可能にしてください」というメッセージが表示される場合があります。

以下の作業手順に従い Cookie を有効にした後、再度情報ポータルサイトへアクセスしてください。

(メッセージが表示されているページ内のリンクからも手順を確認できます。)

### A.3.1 Internet Explorer 9の場合(Windows)

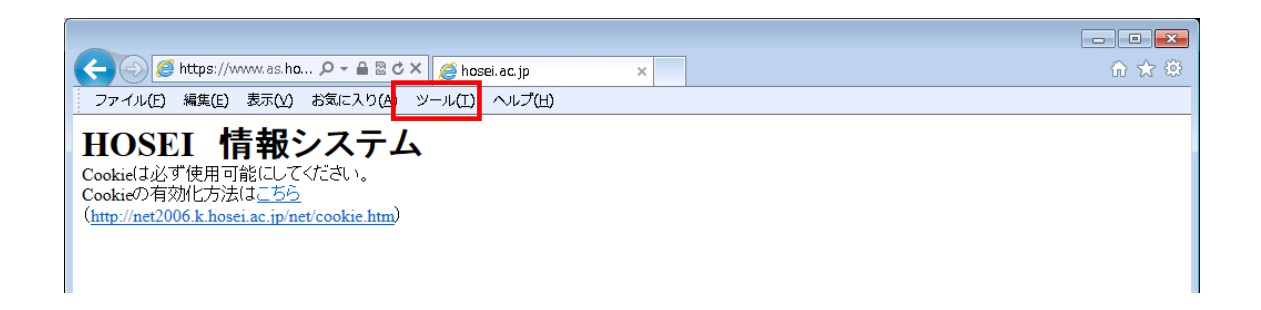

(1)[ツール]メニューから[インターネット オプション]を選択します。

(2)[プライバシー]タブを選択し、[既定]ボタンを選択します。

| インターネット オプション                              |  |  |  |  |
|--------------------------------------------|--|--|--|--|
| 全般 セキュリティ プライバシー コンテンツ 接続 プログラム 詳細設定       |  |  |  |  |
| 設定                                         |  |  |  |  |
| インターネット ゾーンの設定を選択してください。                   |  |  |  |  |
|                                            |  |  |  |  |
|                                            |  |  |  |  |
|                                            |  |  |  |  |
|                                            |  |  |  |  |
| サイト(S) インボート(D) 詳細設定(V) 既定(D)              |  |  |  |  |
| 場所                                         |  |  |  |  |
| Web サイトによる物理的な位置の要求を許可しない(L) サイトのクリア(C)    |  |  |  |  |
| ポップアップ ブロック                                |  |  |  |  |
| アップアップ ブロックを有効にする(B)     設定(E)     設定(E)   |  |  |  |  |
| InPrivate                                  |  |  |  |  |
| ☑ InPrivate ブラウズの開始時に、ツール バーと拡張機能を無効にする(丁) |  |  |  |  |
|                                            |  |  |  |  |
|                                            |  |  |  |  |
| OK キャンセル 適用( <u>A</u> )                    |  |  |  |  |
|                                            |  |  |  |  |

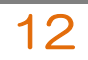

HOSEI Faculty of Lifelong Learning and Career Studies

(3)[OK]ボタンを選択します。

| インターネット オプション                                                                                                    |
|----------------------------------------------------------------------------------------------------|
| 全般 セキュリティ プライバシー コンテンツ 接続 プログラム 詳細設定                                                                                               |
| 設定<br>インターネット ゾーンの設定を選択してください。<br><b>中</b>                                                                                         |
| <ul> <li>- コンパクトなブライバシー ポリシーのないサード パーティの Cookie をブロックします。</li> <li>- 個人を特定できる情報を明示的な同意なしに保存するサード パーティの Cookie をブロックします。</li> </ul> |
|                                                                                                    |
|                                                                                                    |
| 場所                                                                                                    |
| ホップアップ ブロックを有効にする(B)<br>InPrivate                                                                                                  |
| ☑ InPrivate ブラウズの開始時に、ツール バーと拡張機能を無効にする(丁)                                                                                         |
|                                                                                                    |
| OK キャンセル 適用( <u>A</u> )                                                                                                    |

(4)Internet Explorer を再起動してください。

A.3.2 Internet Explorer 10.x,11.x の場合(Windows)

| COC Mttps://www.as.hosei.ac.jp/                                                                             | D - A C 🥭 as.hosei.ac.jp | × | Provide High- | ☆ ☆ @ |
|----------------------------------------------------------------------------------------------------|--------------------------|---|---------------|-------|
| ファイル(E) 編集(E) 表示(Y) お気に入り(A) ツ                                                                              | 'ール(I) ヘルプ(出)            |   |               |       |
| Cookieは必ず使用可能にしてください。<br>Cookieの有効化方法は <u>こちら</u><br>( <u>http://net2006.k.hosei.ac.jp/net/cookie.htm</u> ) |                          |   |               |       |

(1) [ツール]メニューから[インターネット オプション]を選択します。

(2) [プライバシー]タブを選択し、[既定]ボタンを選択します。

| インターネット オブション 8 ×                                                                        |
|------------------------------------------------------------------------------------------|
| 全般 セキュリティ プライバシー コンテンツ 接続 プログラム 詳細設定                                                     |
| 設定                                                                                       |
| インターネット ゾーンの設定を選択してください。                                                                 |
| ュロロー すべての Cookie をプロック                                                                   |
| すべての Web サイトからのすべての Cookie はブロックされます。<br>- このコンピューターに既にある Cookie は Web サイトから読み取れま<br>せん。 |
|                                                                                          |
| サイト( <u>S</u> ) インポート( <u>I</u> ) 詳細設定(⊻) 既定( <u>D</u> )                                 |
| 位置情報                                                                                     |
| ポップアップ ブロック                                                                              |
| ポップアップ ブロックを有効にする( <u>B</u> )     設定(E)                                                  |
| InPrivate                                                                                |
| ☑ InPrivate ブラウズの開始時に、ツール バーと拡張機能を無効にする(工)                                               |
| OK キャンセル 適用(A)                                                                           |

(3) [OK]ボタンを選択します。

| インターネット オプション 2 ×                                        |
|----------------------------------------------------------|
| 全般 セキュリティ プライバシー コンテンツ 接続 プログラム 詳細設定                     |
| 設定                                                       |
| インターネット ゾーンの設定を選択してください。                                 |
| <b>+</b>                                                 |
| コンパクトなプライバシー ポリシーのないサード パーティの Cookie をブ<br>ロックします。       |
| - 個人を特定できる情報を明示的な同意なしに保存するサード パーテ<br>イの Cookie をブロックします。 |
| - 個人を特定できる情報を暗黙的な同意なしに保存するファーストパ                         |
|                                                          |
|                                                          |
|                                                          |
|                                                          |
| ○ Web サイトによる物理的な位置情報の要求を許可しない(L) サイトのクリア(⊆)              |
| ポップアップ ブロック                                              |
| アプアップブロックを有効にする(B)     設定(E)                             |
| InPrivate                                                |
| ☑ InPrivate フラウスの開始時に、ツール バーと拡張機能を無効にする(工)               |
|                                                          |
| OK キャンセル 適用( <u>A</u> )                                  |

(4) Internet Explorer を再起動してください。